# 目 錄

| 壹、 | 礦業         | 申請案公展操作說明        | 1  |
|----|------------|------------------|----|
|    | - 、        | 系統流程             | 1  |
|    | ニ、         | 系統連結             | 2  |
|    | 三、         | 上傳書圖件、設定公展與說明會內容 | 2  |
|    | 四、         | 審核退回後修正資料        | 11 |
|    | <u>五</u> 、 | 通過審核後進行礦業公展      | 12 |

# 壹、礦業申請案公展操作說明

一、系統流程

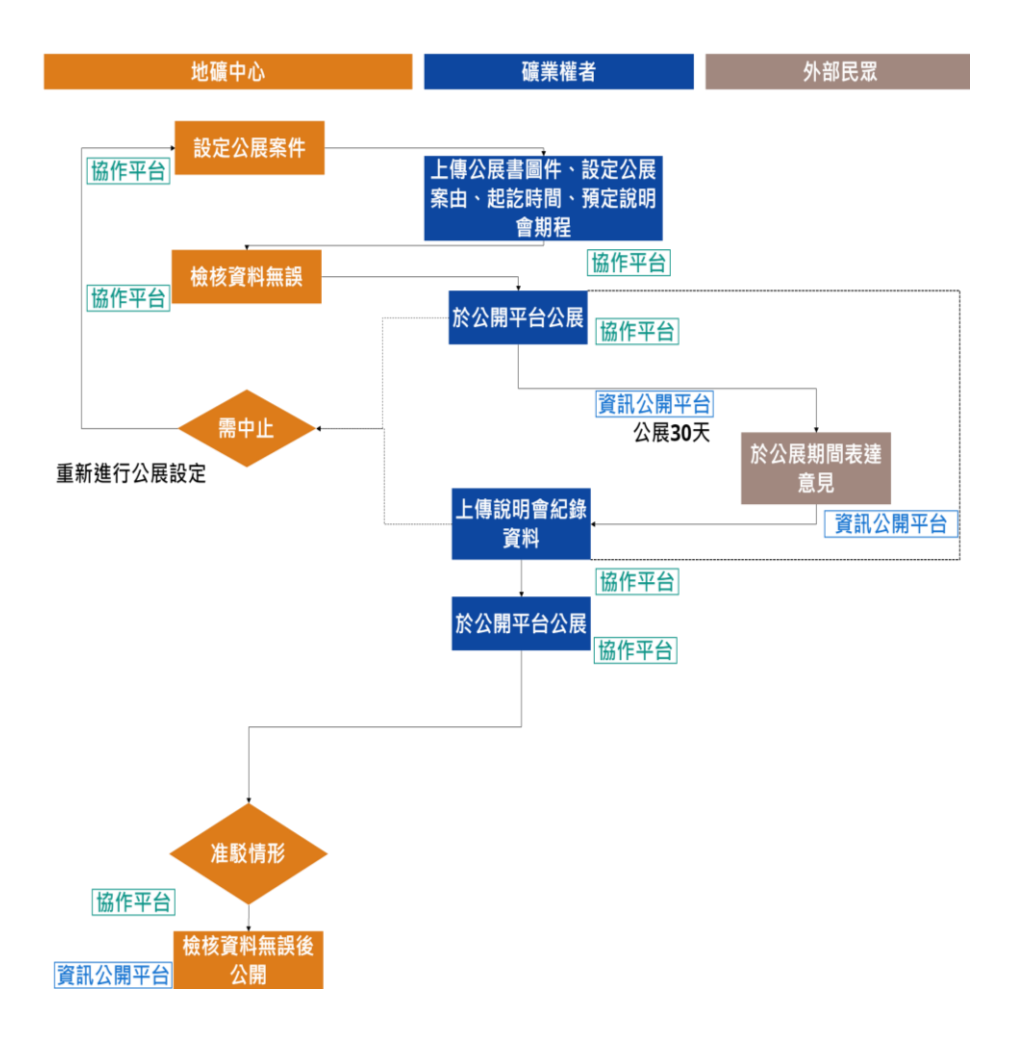

#### 二、系統連結

▶ 礦業權者請於礦業開發管理知識庫協作平台公展模組進行資料上 傳與輸入。

連結: https://tm.gis.tw/mims

▶ 民眾請於資訊公開平台進行公展資訊瀏覽與留言

連結:https://tm.gis.tw/MIMSPublish/Exhibition/LandCasePublish

#### 三、上傳書圖件、設定公展與說明會內容

【使用時機】:已完成礦業權/礦業用地申請設定或展限程序,由 地礦中心完成公展案件設定後,由申請人/礦業權者進行書圖件上 傳。

▶ 【操作步驟】:

步驟1:進入【首頁】,輸入帳號密碼進行登入。

| 經濟部地質調查及<br>礦業管理中心 |
|--------------------|
| 礦業開發管理知識庫協作<br>平臺  |
| 帳號                 |
| 密碼                 |
| 蚕入                 |
| © 2024             |
|                    |

步驟2:完成登入後,若地礦中心已完成案件設定,相關案件即顯示於案件清單中,點選【編輯】開始相關文件上傳。

\*若登入後無案件顯示於清單中,請聯繫客服人員。

| DE 301 00 44 ch 11                                                                                                    | . 🗩 19 17 46 cp.18 | 開来催省/映来中的人  | 6<br>(1) | 79                |          |            |          |
|----------------------------------------------------------------------------------------------------|--------------------|-------------|----------|-------------------|----------|------------|----------|
| い いったい いってい いってい いってい いってい いっちょう いっちょう いちょう いちょう いちょう いちょう いちょう いちょう いちょう い | a Solar and and    | 副國內國國主張的    |          | winit/utile_Taria |          |            |          |
| 🕑 研擬中 🕑                                                                                                    | 書圖件待審核 🕑 書         | 圖件待修正 🗹 說明1 | 前理中 🖸 已  | 完成會議紀錄 🗹 公展       | 已中止 🗹 已相 | kai 🖸 erke | 🕑 書圖件公展印 |
|                                                                                                    |                    |             | 清除       | Q.查旃              |          |            |          |
|                                                                                                    |                    |             |          |                   |          |            |          |
|                                                                                                    | + 1 35             |             |          |                   |          |            |          |
| 7百至69結末41日9                                                                                                    | *1#                |             |          |                   | -        | 1.000      |          |
| 頻型                                                                                                    | 子梁                 |             | 缬菜種者/缬菜  | 甲請人               | 款態       | 功能         |          |
| 礦業權申請                                                                                                    | 确採申字第测             | 試1號         | 000      |                   | 研擬中      | ✔編輯        | > 1818   |
|                                                                                                    |                    |             | 11       |                   |          | _          | 2        |
|                                                                                                    |                    |             |          |                   |          |            |          |

入,不須進行填報。

| where the second second s |                                                               |       |          |   |  |
|----------------------------------------------------------------------------------------------------|---------------------------------------------------------------|-------|----------|---|--|
| 申請資料                                                                                                    |                                                               |       |          |   |  |
| 基本資料                                                                                                    |                                                               |       |          |   |  |
| 申請類別*                                                                                                    | • 探碼 • 採礦                                                     |       |          |   |  |
|                                                                                                    |                                                               |       |          |   |  |
| 案件類別*                                                                                                    | ○ 設定礦業權 ○                                                     | 展限礦業權 |          |   |  |
| 案件類別*<br>收文日期及文號*                                                                                                    | <ul> <li>設定礦業權</li> <li>113/09/12</li> </ul>                  | 展限礦業權 | 测試1      | 앬 |  |
| 案件频別*<br>收文日期及文號*<br>字號*                                                                                                    | <ul> <li>設定礦業權</li> <li>113/09/12</li> <li>礦探申字第測試</li> </ul> | 展限磁業権 | 测試1<br>號 | 號 |  |

步驟4:上傳各項應公開展覽之書圖文件,上傳檔案格式僅 限 PDF 格式,各項目皆可上傳多個檔案,請注意,此處上 傳之檔案於地礦中心確認過後將進行公開提供外部民眾檢 視。

| 1 檔案格式限.pdf     |        |
|-----------------|--------|
| 上傳項目            | 檔案     |
| *礦區圖            | ▲ 上傳檔案 |
|                 | 尚無檔案   |
| 探礦構想書圖之下列章節     | ▲ 上傳檔案 |
| 个体职中间也做女        | 尚無檔案   |
| *探礦規劃           | ▲ 上傳檔案 |
|                 | 尚無檔案   |
| *工程預定進度         | ▲ 上傳檔案 |
|                 | 尚無檔案   |
| *搬運規劃           | ▲ 上傳檔案 |
|                 | 尚無檔案   |
| *永續經營事項         | ▲ 上傳檔案 |
|                 | 尚無檔案   |
| *礦場環境維護計畫       | ▲ 上傳檔案 |
|                 | 尚無檔案   |
| 礦場關閉計畫          | ▲ 上傳檔案 |
| 不願靈的具原核正職業用地看做具 | 尚無檔案   |

步驟5:設定公展相關資料,包含公展案由、公展起訖時間,公展迄日為系統自動計算,計算方式為開始時間+30日計算。

| 12 |   | 는지 | - |
|----|---|----|---|
| 4  | 辰 | 訍  | Æ |

| 案由*               | 00礦業權申請案公開展覽                         |                 |
|-------------------|--------------------------------------|-----------------|
| 依據                | 礦業法第31條規定及礦業公開展覽及召員                  | 開說明會辦法第3、4、6條   |
| <b>、開展覽起迄時間</b> * | 113/09/25 至<br>*公展結束時間由系統自動以開始時間+30日 | 113/10/25<br>計算 |
| 公開展覽地點*           | ▼ 請輪入                                |                 |
| 其他經主管機關<br>指定之事項  | 選擇檔案 沒有選擇檔案                          |                 |
| 聯絡人*              |                                      | 先生 💿 小姐 💿 不願透露  |
| 聯絡電話*             | 請輸入                                  |                 |
| 聯絡電子信箱*           | 請輸入                                  |                 |
| 收件地址*             | 野涎區號                                 |                 |

步驟 6:輸入公開展覽之地點、若有其他主管機關指定事項 檔案需於此上傳(選填)、聯絡人資訊、收件地址。

公展設定

| 案由*              | 00礦業權申請案公開展覽                                                            |  |
|------------------|-------------------------------------------------------------------------|--|
| 依據               | 礦業法第31條規定及礦業公開展覽及召開說明會辦法第3、4、6條                                         |  |
| 公開展覽起迄時間*        | 113/09/25         至         113/10/25           *公展結束時間由系統自動以開始時間+30日計算 |  |
| 公開展覽地點*          | 花蓮縣 > 000000公所                                                          |  |
| 其他經主管機關<br>指定之事項 | 選擇檔案 沒有選擇檔案                                                             |  |
| 聯絡人*             | 王 ● 先生 ○ 小姐 ○ 不願透露                                                      |  |
| 聯絡電話*            | 090000000                                                               |  |
| 聯絡電子信箱*          | 000@Mail.com                                                            |  |
| 收件地址*            | 970 花蓮縣00000                                                            |  |

| <b>■</b> 乙信箱★ | 000@Mail.com |
|---------------|--------------|
| 8丁 16相个       | ooo@man.com  |
| 女件地址*         | 970 花蓮縣00000 |
|               |              |
|               |              |
|               |              |
|               |              |
| G             |              |
| 設定            | ● 新增說明會      |
| 設定            | ● 新增說明會      |
| 設定            | ● 新增說明會      |

步驟7:點選"新增說明會"開始登打說明會資料。

步驟8:輸入說明會召開時間、地點、案由,請注意,依據 礦業公開展覽及召開說明會辦法,說明會召開時間須於公 展開始後 60 日內召開。

| 说明會設定   | ●新增說明會                          |          |
|---------|---------------------------------|----------|
| 說明會     | ●待辦理                            | <u> </u> |
|         |                                 | ● 刪除     |
| 召開時間*   | 113/09/30                       |          |
|         | *限於公展開始後60日內辦理完畢                |          |
| 地點*     | 花蓮縣 > 000000會議室                 |          |
| 案由*     | 辦理OO礦業權申請案                      |          |
| 議程*     | 選擇檔案 沒有選擇檔案                     |          |
| 依據      | 礦業法第31條規定及礦業公開展覽及召開說明會辦法第3、4、6條 |          |
| 聯絡人*    | ○ 先生 ○ 小姐 ○ 不願透露                |          |
| 聯絡電話*   | 請输入                             |          |
| 聯絡電子信箱* | 訪輸入                             |          |
|         |                                 |          |

步驟9:上傳說明會議程,議程檔案僅限上傳一個檔案,並

#### 只能上傳 PDF 格式。

| <sup>說明會</sup> 設定 | ●新增說明會                                 |             |
|-------------------|----------------------------------------|-------------|
| 說明會               | ●待辦理                                   | <u> </u>    |
|                   |                                        | <b>前</b> 刪除 |
| 召開時間*             | 113/09/30                              |             |
|                   | *限於公展開始後60日內辦理完單                       |             |
| 地點*               | 花蓮縣 ~ 000000會議室                        |             |
| 案由*               | 辦理OO礦業權申請案                             |             |
| 議程*               | 選擇檔案 沒有選擇檔案                            |             |
|                   | ② <u>113-09-12_議程_1726137458.pdf</u> × |             |
| 依據                | 礦業法第31條規定及礦業公開展覽及召開說明會辦法第3、4、6條        |             |
| 聯絡人*              | ○ 先生 ○ 小姐 ○ 不願透識                       |             |

#### 步驟 9: 輸入說明會聯絡人資訊。

| 說明會設定   | <ul> <li>●新増説明會</li> </ul>      |             |
|---------|---------------------------------|-------------|
| 說明會     | ◎ 待辦理                           | <u> </u>    |
|         |                                 | <b>前</b> 刪除 |
| 召開時間*   | 113/09/30                       |             |
|         | *限於公展開始後60日內辦理完率                |             |
| 地點*     | 花蓮縣 > 000000會議室                 |             |
| 案由*     | 辦理OO礦業權申請案                      |             |
| 議程*     | 選擇檔案 沒有選擇檔案                     |             |
|         |                                 |             |
| 依據      | 礦業法第31條規定及礦業公開展覽及召開說明會辦法第3、4、6條 |             |
| 聯絡人*    | 王 〇 先生 ○ 小姐 ○ 不願透露              |             |
| 聯絡電話*   | 090000000                       |             |
| 聯絡電子信箱* | 000@MAILCOM                     |             |
|         |                                 |             |

步驟10:若規劃辦理多場次說明會,請點選【新增說明

會】繼續填寫說明會資料。

| 說明會設定   | ●新增說明會                          |             |
|---------|---------------------------------|-------------|
| 說明會     | ▲待辦理                            | <u> </u>    |
|         |                                 | <b>前</b> 刪除 |
| 召開時間*   | 113/09/30                       |             |
|         | *限於公展開始後60日內辦理完平                |             |
| 地點*     | 花蓮縣 ~ 000000會議室                 |             |
| 案由*     | 辦理OO礦業權申請案                      |             |
| 議程*     | 逛擇檔案 沒有選擇檔案                     |             |
|         |                                 |             |
| 依據      | 礦業法第31條規定及礦業公開展覽及召開說明會辦法第3、4、6條 |             |
| 聯絡人*    | 王 • 先生 • 小姐 • 不願透露              |             |
| 聯絡電話*   | 090000000                       |             |
| 聯絡電子信箱* | OOO@MAIL.COM                    |             |
|         |                                 |             |

步驟11:資料送出前,可點選【公展預覽】預先檢視資料 公開時之樣式,檢查相關資料是否需要調整。

| 聯絡電子信箱* | 000@MAIL.COM |      |   |
|---------|--------------|------|---|
|         |              |      |   |
|         |              |      |   |
|         |              |      | • |
|         | 儲存           | 提送 ≫ |   |

#### 礦業開發管理知識庫協作平台-礦業申請案公展模組

|                                                                                                    |               | 依據:礦業法第31(                                                                            | 案由:OO礦業權申請案公開展凱<br>条規定及礦業公開展覽及召開說明 | 】<br>1會辦法第3、4、6條  |          |      |
|----------------------------------------------------------------------------------------------------|---------------|---------------------------------------------------------------------------------------|------------------------------------|-------------------|----------|------|
|                                                                                                    |               | •                                                                                     | —— 基本資料 ——                         |                   |          | 研擬中  |
| 📫 礦區字號                                                                                                    | 礦探申字第測試1號     |                                                                                       | ♀ 申請人                              | 蘇美雪/慶功企業社股份有限     | 公司       |      |
| 🔒 案件類型                                                                                                    | 設定礦業權         |                                                                                       | ◎ 所在地址                             | 花蓮縣00000處         |          |      |
| <□ 申請類別                                                                                                    | 探礦            |                                                                                       | <b>心</b> 聯絡資訊                      | 王 先生/小姐 090000000 | D        |      |
| 🔁 Email                                                                                                    | 0000@MAIL.COM |                                                                                       |                                    |                   |          |      |
| <ol> <li>公開展覧<br/>要理申請:113.09.12<br/>公開展覧量:113.09.25<br/>公開展覧量:113.00.55</li> <li>説明會<br/>第一次説明音:113.09.30</li> </ol> |               | <ul> <li>         ・ 公開         ・         ・ 公開         ・         ・         ・</li></ul> | <b>展覽</b><br>25~113.10.25<br>公然所   |                   |          | 收合へ  |
|                                                                                                    |               | 文件名稱                                                                                  |                                    | 更新日期              | 檔案大小     |      |
|                                                                                                    |               | 113-09-12_礦區圖_                                                                        | 1726138032.pdf                     | 113.09.12         | 398.23KB | 上 下載 |
|                                                                                                    |               | 113-09-12_工程預算                                                                        | E進度_1726138045.pdf                 | 113.09.12         | 398.23KB | ⊥ 下載 |
|                                                                                                    |               | 113-09-12_探礦規書                                                                        | ]_1726138042.pdf                   | 113.09.12         | 398.23KB | ⊥ 下載 |
|                                                                                                    |               | 113-09-12_永續經營                                                                        | 書事項_1726138085.pdf                 | 113.09.12         | 305.65KB | 业 下載 |
|                                                                                                    |               | 113-09-12_搬運規書                                                                        | ]_1726138049.pdf                   | 113.09.12         | 398.23KB | 业 下載 |
|                                                                                                    |               | 113-09-12_礦場關閉                                                                        | 引計畫_1726138060.pdf                 | 113.09.12         | 398.23KB | 上 下載 |
|                                                                                                    |               | 113-09-12_探礦申計                                                                        | 青地概要_1726138037.pdf                | 113.09.12         | 398.23KB | ⊥ 下載 |

## 公展預覽畫面

步驟11:確認相關資料無誤後,點選"提送"相關資料將 由地礦中心承辦人員進行確認。

| 聯絡電子信箱* | 000@MAIL.COM  |  |
|---------|---------------|--|
|         |               |  |
|         |               |  |
|         |               |  |
|         |               |  |
|         | 儲存 提送 ≫ ④公展預覧 |  |
|         |               |  |

## 四、審核退回後修正資料

【使用時機】:提送公展資料後,相關資料經地礦中心人員退回後,進行資料修正。

▶ 【操作步驟】:

➡ 礦業公展模組

步驟1:案件遭退回後,狀態為書圖件待修正,點選【編 輯】進行資料調整。

| 類型                                                                                                    |                           | 礦業權者/礦業申請人                                        | 字號       |                   |   |
|----------------------------------------------------------------------------------------------------|---------------------------|---------------------------------------------------|----------|-------------------|---|
| ☑ 礦業用地申請                                                                                                    | ☑ 礦業權申請                   | 請輸入關鍵字查詢                                          | ▼ 請輸     | 入關鍵字查詢            | ~ |
| 狀態                                                                                                    |                           |                                                   |          |                   |   |
| <ul> <li>✓ 研擬中</li> <li>✓ 書圖</li> <li>✓ 已駁回</li> <li>✓ 書圖</li> </ul>                                                                                                    | 副件待審核 🗹 書圖件符<br>圖件公展中     | 寺修正 🗹 說明會辦理中 🗹 已                                  | 完成會議紀錄 🗹 | 公展已中止 🗹 已核》       | 隹 |
| <ul> <li>✓ 研擬中</li> <li>✓ 書種</li> <li>✓ 已駁回</li> <li>✓ 書種</li> </ul>                                                                                                    | 副件待審核 ⊻ 書圖件科<br>副件公展中     | 詩修正 2 説明會辦理中 2 已<br>清除                            | 完成會議紀錄 🗹 | 公展已中止 🗹 已核》       | 佳 |
| <ul> <li>ご 研擬中</li> <li>ご 書題</li> <li>ご 已駁回</li> <li>ご 書題</li> <li>(2) 音響</li> <li>(3) 音音</li> <li>(4) 音音</li> <li>(5) 音音</li> <li>(5) 音</li> <li>(5) 音</li> <li>(5) 音</li> <li>(5) 音</li> <li>(5) 音</li> <li>(5) 音</li> <li>(5) 音</li> <li>(5) 音</li> <li>(5) 音</li> <li>(5) 音</li> <li>(5) 音</li> <li>(5) 音</li> <li>(5) 音</li> <li>(5) 音</li> <li>(5) 音</li> <li>(5) 音</li> <li>(5) 音</li> <li>(5) 音</li> <li>(5) 音</li> <li>(6) 音</li> <li>(7) 音</li> <li>(7) 音</li> <li>(7) 音</li> <li>(7) 音</li> <li>(7) 音</li> <li>(7) 音</li> <li>(7) 音</li> <li>(7) 音</li> <li>(7) 音</li> <li>(7) 音</li> <li>(7) 音</li> <li>(7) 音</li> <li>(7) 音</li> <li>(7) 音</li></ul> | 副件待審核 ♥ 書圖件<br>留件公展中<br>筆 |                                                   | 完成會議紀錄 🗹 | 公展已中止 🗹 已核》       | 隹 |
| <ul> <li>ご 研擬中 (2)書題</li> <li>2 已駁回 (2)書題</li> <li>み音査询結果項目共1</li> <li>新型 (2)</li> </ul>                                                                                                    | 副件待審核 ♥ 書圖件<br>習件公展中      | 6修正 ♥ 說明會辦理中 ♥ 日<br>清除 ♥ 2 6<br>, 查<br>礦業權者/礦業申請人 | 完成會議紀錄 🗹 | 公展已中止 ☑ 已核》<br>功能 | 隹 |

步驟2:進入後可於頁面最下方查看審核歷程中檢視審核者 意見,已相關意見進行資料調整後重新進行提送。

|     | 聯絡人*            | Ŧ                 | ● 先生 ○ 小姐 ○ 不願透露 |  |
|-----|-----------------|-------------------|------------------|--|
|     | 聯絡電話*           | 090000000         |                  |  |
|     | 聯絡電子信箱*         | OOO@MAIL.COM      |                  |  |
|     |                 |                   |                  |  |
|     |                 |                   |                  |  |
| 審   | 核歷程             |                   |                  |  |
| 202 | 24/09/12 退回 意見: | 礦區圖資料有誤,請補正 審核者:3 | 統管理者             |  |

# 五、通過審核後進行礦業公展

【使用時機】:已提送公展資料後,相關資料經地礦中心人員審 核通過,進行實際公展與說明會辦理。

▶ 【操作步驟】:

步驟1:案件通過後,狀態為書圖件公展中,點選【編輯】 進行資料檢視。

| 杳 | 詢          | 條 | 件 |
|---|------------|---|---|
| _ | <b>P</b> 3 |   |   |

| 類型                                                                 | 碩                      | 譯權者/礦業申請人       | 字號               |      |
|--------------------------------------------------------------------|------------------------|-----------------|------------------|------|
| 🗹 礦業用地申請 🗹 礦業權申請                                                   |                        | 請輸入關鍵字查詢        | ➤ 請輸入關鍵字查詢       | ~    |
| 狀態                                                                 |                        |                 |                  |      |
| <ul> <li>✓ 研擬中</li> <li>✓ 書</li> <li>✓ 已駁回</li> <li>✓ 書</li> </ul> | 圖件待審核 🔽 書圖件待修<br>圖件公展中 | ◎正 🔽 說明會辦理中 🔽 已 | 完成會議紀錄 🗹 公展已中止 🗹 | 已核准  |
|                                                                    |                        |                 |                  |      |
|                                                                    |                        | 清除 Q 査          | 句                |      |
|                                                                    |                        |                 |                  |      |
| 符合查詢結果項目共工                                                         | L筆                     |                 |                  |      |
| 類型                                                                 | 字號                     | 礦業權者/礦業申請人      | 狀態               | 功能   |
| 礦業權申請                                                              | 礦探申字第測試1號              | 000             | 書圖件公展中           | ▶ 編輯 |

< 1 > 12

步驟2:可於頁面上方【公展QR CODE】,下載公展資訊QR CODE文件,內容包含線上公展連結QR CODE、公展與說明 會資料說明,請下載後進行列印,連同實體公展資料一併 張貼於公展地點。

| ● 線上公展區 |
|---------|
|         |
|         |
|         |
|         |
|         |

#### 公展 QR CODE 下載文件

張貼日期: 年月日至 年 月 日。↩

⊣

 $\leftarrow$ 

七、詳細公開展覽之書圖文件,歡迎掃碼下載:

| 說明會場次時間↩ | 113-09-30              | < |
|----------|------------------------|---|
| 地點↩      | 000000 會議室↩            | < |
| 說明會聯絡人↩  | £↔                     | < |
| 電話↩      | 09000000c <sup>3</sup> | ÷ |
| 電子信箱↔    | 000@MAIL. COM←         | < |

六、說明會詳細資訊: ↩

二、礦場環境維護計畫。↓ ப

一、礦區圖。↩

收件地址↩

五、應公開展覽之書圖件(依據礦業公開展覽及召開說明會辦法第4條):↩

花蓮縣 00000000↩

| 業件編號↔     | 測試 1↔          | 公開展覽起訖時間↓ | 25⇔         |
|-----------|----------------|-----------|-------------|
| 四、聯絡資訊: ↩ |                |           |             |
| 姓名↩       | £⇔             | 電話↩       | 090000000€⊐ |
| 電子信箱↔     | OOOO@MAIL.COM< |           |             |

四

三、申請案基本資料: ↩

| 字號↩           | <u>礦探申字</u> 第測試1號↩ | 申請人↩      | 000€⊐               | ÷ |
|---------------|--------------------|-----------|---------------------|---|
| 案件類別↩         | 設定礦業權↩             | 申請類別↩     | 探礦⇔                 | ÷ |
| 礦區所在地詳細地名⇔    | 花蓮縣 00000 處↩       |           |                     | ÷ |
| <b>车件的</b> 时间 | ا∠1 ⊄د¦مد          | 八朋屁聯扣共由目  | 113-09-25 至 113-10- | ÷ |
| 杀什 姗 颁 ♡      | ), AU, BA, 1, ←    | 公用展夏起記时间↓ | 25⇔                 |   |

二、依據:礦業法第31條規定及礦業公開展覽及召開說明會辦法第3、4、6條↔

礦業開發管理知識庫協作平台-礦業申請案公展模組 礦業案件依法公開展覽↔

一、案由:00礦業權申請案公開展覽↔

#### 步驟3:進入後可於頁面上方【線上公展區】,可開啟線上 公展網頁進行檢視。 く回列表 ↓ 礦探申字第測試1號 狀態:書圖件公展中 | 類別:探礦設定礦業權 ●線上公展區 器公展 QR CODE 公展資料 說明會 基本資料 申請類別★ ○ 探礦 ○ 採礦 案件類別★ ○ 設定礦業權 ○ 展限礦業權 收文日期及文號\* 113/09/12 測試1 號 字號\* 礦探申字第測試 1 號 所在地詳細地名\* 花蓮縣00000處 礦業權者/礦業申請人\* ▲ 礦業資訊公開平台 認識礦業 礦業權公展 礦業用地公展 礦業統計 年度施工計畫 資訊公開 返回礦業權公展篩選頁 案由:OO礦業權申請案公開展覽 礦業法第31條規定及礦業公開展覽及召開說明會辦法第3、4、6條 書圖件公展中 • -基本資料 ————• 🛗 礦區字號 測試1 🔉 申請人 00000 合 案件類型 設定礦業權 所在地址 花蓮縣00000處 🚾 申請類別 探礦 ◎ 聯絡資訊 王先生 0900000000 🔁 Email 0000@MAIL.COM

步驟4:公展時間內,相關民眾可能於資訊公開平台進行意見留言,請檢視並收集相關留言,並於辦理說明會時進行回覆,並記錄於會議紀錄中。

| ■ ──── 民眾                                                      | 意見 ──── ■                                        |
|----------------------------------------------------------------|--------------------------------------------------|
| <ul> <li>可將您的意見留言於本平台,或將意見寄送3</li> <li>各項意見之回覆內容請詳5</li> </ul> | E以下地址:000000000000000000000000000000000000       |
|                                                                | (早) 我要留言                                         |
| 💎 王о明                                                          | 🚺 жођ                                            |
| 礦場環境維護計畫說明很詳細,希望在開採過程中嚴格遵守環保法現,導量當地居民,確保可永續發展。                 | 因市場廣求增長而開發礦產也須額及環保。希望大家可以隨躍參加說<br>明會,促進公民參與礦業監督! |
| 5天前                                                            | 5天前                                              |

#### 步驟5:完成說明會辦理後,進行說明會會議紀錄上傳。

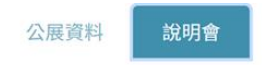

| <b> </b> | 說 | 明 | 會 | 設 | 定 |
|----------|---|---|---|---|---|
|----------|---|---|---|---|---|

| 召開時間*                                    | 113/09/30                                                                                           |                                            |  |
|------------------------------------------|----------------------------------------------------------------------------------------------------|--------------------------------------------|--|
|                                          | *限於公展開始後60日內辦理完單                                                                                    |                                            |  |
| 地點*                                      | 000000會議室                                                                                           |                                            |  |
| 案由*                                      | 辦理OO礦業權申請案                                                                                          |                                            |  |
| 議程* Ø <u>113-09-12_議程_1726137458.pdf</u> |                                                                                                    |                                            |  |
| 議程*                                      | @ 113-09-12_議程_1726137458.                                                                          | pdf                                        |  |
| 議程*<br>依據                                | 113-09-12_議程_1726137458.<br>礦業法第31條規定及礦業公開展覽及                                                       | <u>pdf</u><br>及召開說明會辦法第3、4、6條              |  |
| 議程*<br>依據<br>聯絡人*                        | 113-09-12 議程 1726137458.<br>礦業法第31條規定及礦業公開展費力<br>王                                                  | pdf<br>受召開說明會辦法第3、4、6條<br>○ 先生 ○ 小姐 ○ 不願透露 |  |
| 議程*<br>依據<br>聯絡人*<br>聯絡電話*               | <ul> <li>② <u>113-09-12 議程_1726137458</u>.</li> <li>· · · · · · · · · · · · · · · · · · ·</li></ul> | pdf<br>受召開說明會辦法第3、4、6條<br>《先生》小姐《不願透露      |  |

步驟 6:上傳完成後,進行儲存,會議紀錄將會於公開平台 進行公開,公展程序至此即完成,後續將由地礦中心依相關 程序進行准駁。

| 聯絡電話*                | 0900000          | 000                    |   |  |
|----------------------|------------------|------------------------|---|--|
| 聯絡電子信箱* 000@MAIL.COM |                  | L.COM                  |   |  |
| 會議記錄*                | 選擇檔案             | 沒有選擇檔案                 |   |  |
|                      | @ <u>113-09-</u> | 12_會議記錄_1726140954.pdf | × |  |

| 取消 | 儲存 |
|----|----|
|----|----|